パソコン小話(006)

2019/5/7

パソコンのごみ箱について

パソコンのデーターを削除すると、通常は「ごみ箱」にデーターが移動するだけで、**パソコンから消えるわけではありません。** 

ごみ箱に削除したデーターが入っている状態 ごみ箱が空の状態

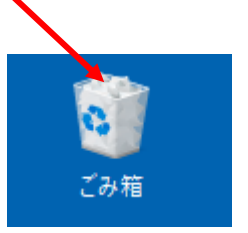

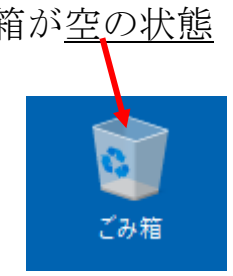

ごみ箱の操作についてお話します。

- A. ごみ箱を空にする操作
- B. ごみ箱のデーターを確認する
- C. ごみ箱に移動したファイルを元に戻す操作
- D. データー削除時の確認メッセージを表示させる

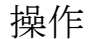

## <u>A. ごみ箱を空にする操作</u> 1. <u>ごみ箱を右クリック</u>

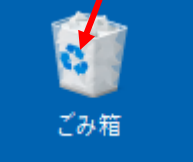

2. ごみ箱を空にする

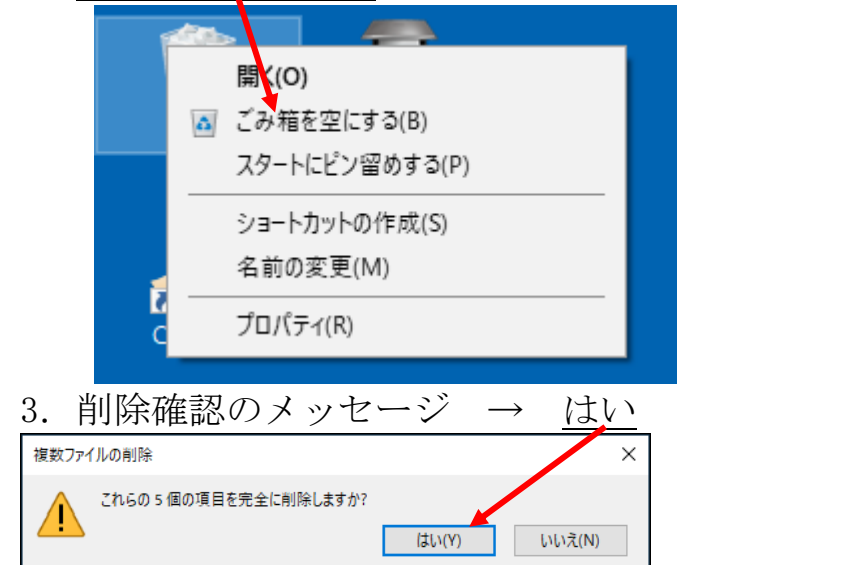

これで、パソコンから完全にデーターが消えました(通常は、復元困難)

- <u>B. ごみ箱のデーターを確認する</u>
- 1. <u>ごみ箱を右クリック</u>(ごみ箱をダブルクリックしても良い) → <u>開く</u>

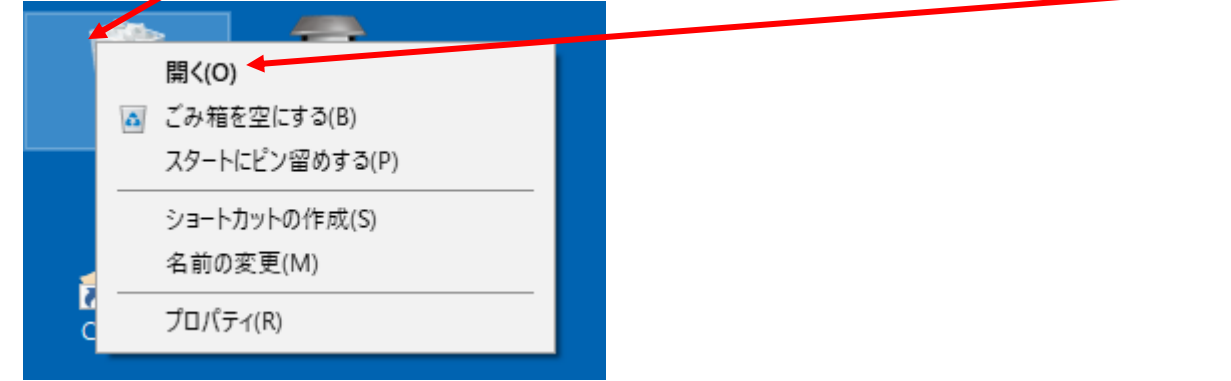

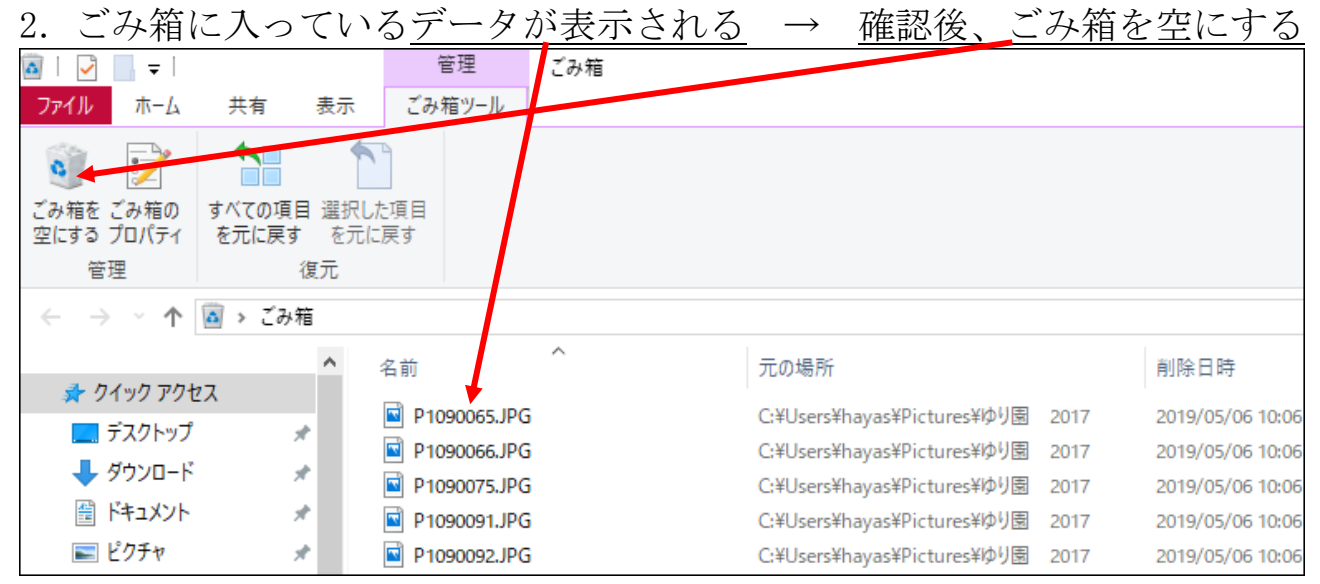

3. はい

| 複数ファ | イルの削除                               | × |
|------|-------------------------------------|---|
|      | これらの 5 個の項目を完全に割除しますか? はい(Y) いいえ(N) |   |

4. 空になりました

| 🔯   🛃 🔚 🚽       |                |                 | 管理    | ごみ箱 |         |     |  |  |
|-----------------|----------------|-----------------|-------|-----|---------|-----|--|--|
| ファイル ホーム        | 共有             | 表示 ご            | み箱ツール |     |         |     |  |  |
| i 📝             |                |                 |       |     |         |     |  |  |
| ごみ箱を ごみ箱の       | すべての項目         | 選択した項目<br>を元に戻す |       |     |         |     |  |  |
| 포() 0 / 0/() 1  | C/61C/X 9      | 2761400.9       |       |     |         |     |  |  |
| 管埋              | 復              | ĺπ              |       |     |         |     |  |  |
| ← → ∽ ↑ 🙆 > ごみ箱 |                |                 |       |     |         |     |  |  |
|                 |                | ▲ 名前            |       | ^   | 元の場所    | i i |  |  |
| 🖈 クイック アクセス     |                |                 |       |     | 565 W.M |     |  |  |
| 📃 デスクトップ        | f 🖉            |                 | *     |     |         |     |  |  |
| 🕹 ダウンロード        | с <sub>ж</sub> |                 |       |     |         |     |  |  |
| 🔮 ドキュメント        | *              |                 |       |     |         |     |  |  |
| 📰 ピクチャ          | *              |                 |       |     |         |     |  |  |
| 参 グーグル          | *              |                 |       |     |         |     |  |  |
|                 |                |                 |       |     |         |     |  |  |

画面、右上×で閉じます。

- <u>C. ごみ箱に移動したファイルを元に戻す操作</u>
- 1. <u>ごみ箱を右クリック</u>(ごみ箱をダブルクリックしても良い) → 開く

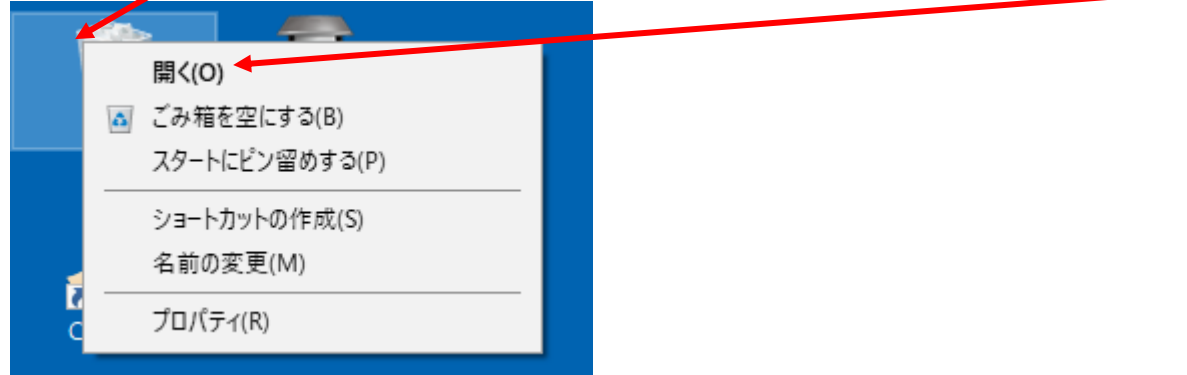

2. ごみ箱に入っているデータが表示されるので、ごみ箱から出して、元々保

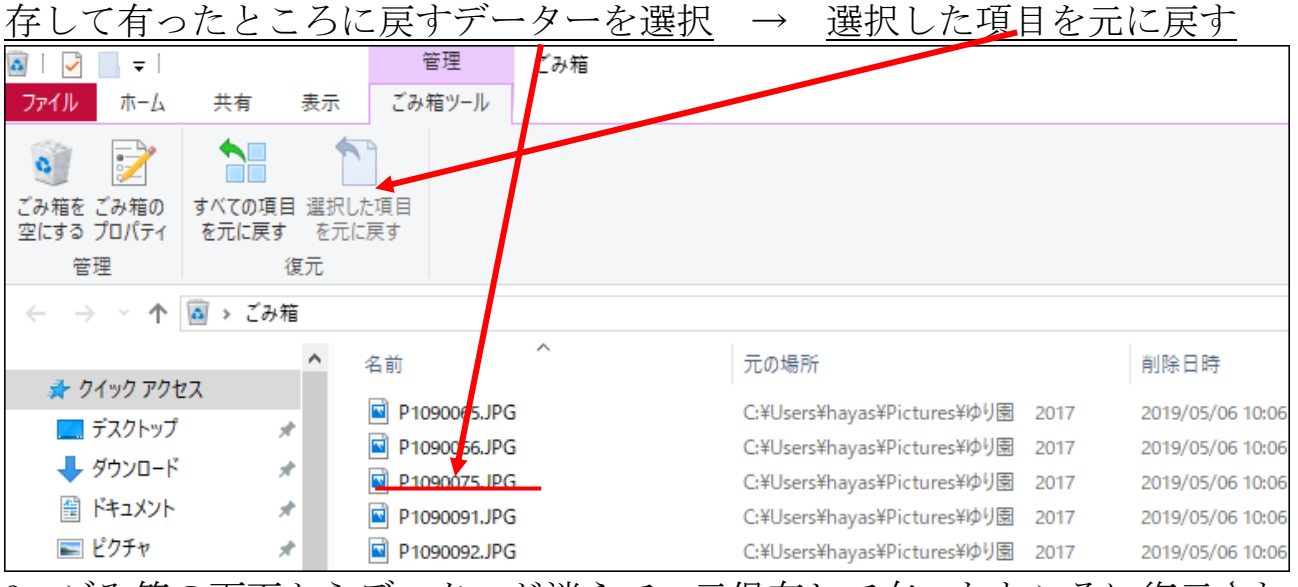

- ごみ箱の画面からデーターが消えて、元保存して有ったところに復元される。
   ごみ箱から、一旦削除して空の状態からは復元出来ないので注意が必要
- D. データー削除時の確認メッセージを表示させる

通常のデーターを削除してごみ箱に入れる操作をする時に 「確認メッセージ」の表示の有無を設定出来ます(標準では、表示有り)

1. <u>ごみ箱を右クリック</u> → <u>プロパティ</u>

です。

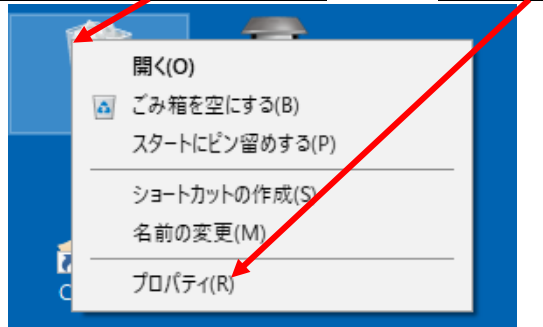

3 / 4

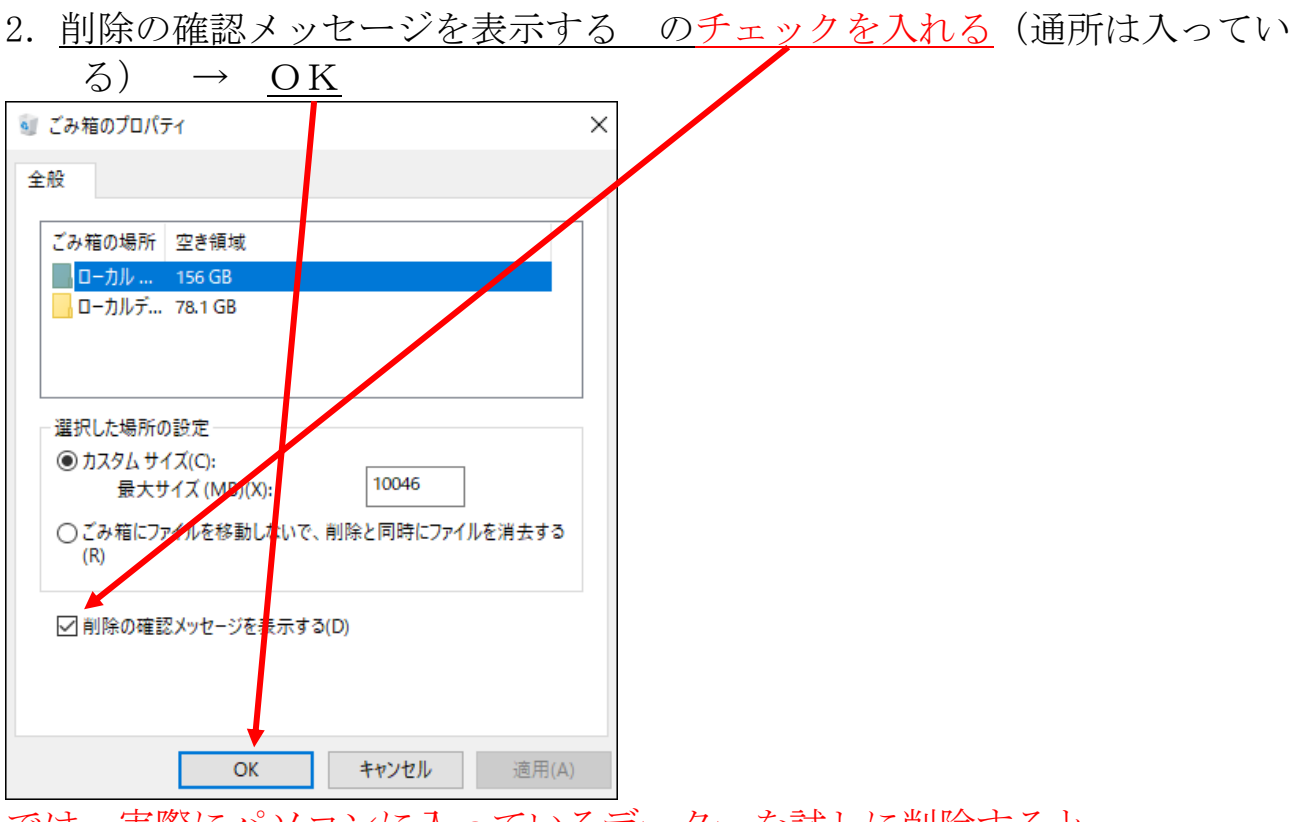

- では、実際にパソコンに入っているデーターを試しに削除すると、
- 3. パソコンには保存されているデーターを削除する時に、<u>確認メッセージ</u>が

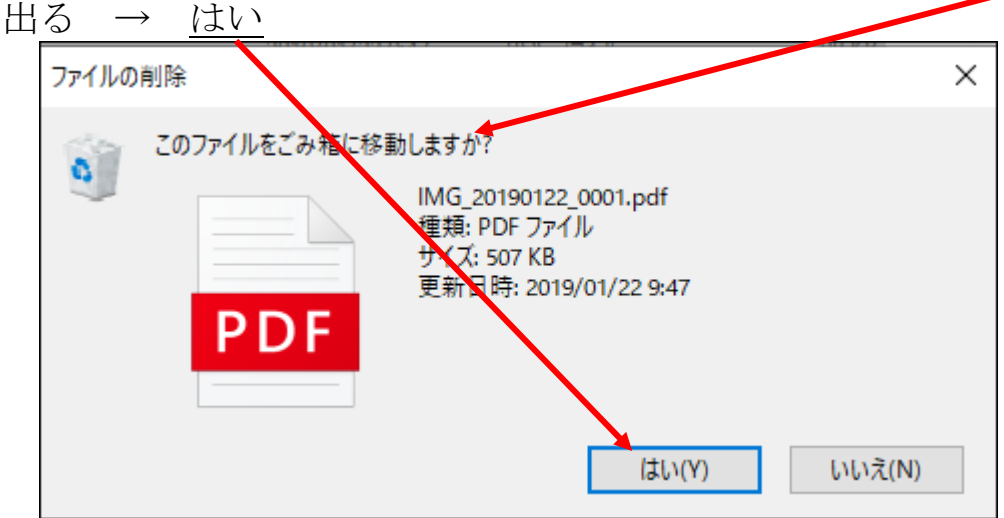

これで、パソコンのデーターはごみ箱に移動します。

前第2項で、チェックを外しますと、この確認メッセージが出ずに、直ぐに ごみ箱に移動します。

いずれにしても、データーはごみ箱に入れただけでは、パソコンから消えた 訳ではないので、理想はごみ箱を定期的に空にするようにしましょう・ 追記

削除したいデーターをごみ箱に入れず、即時に削除する方法もあります。 この場合、データーの復元は困難です。

以上